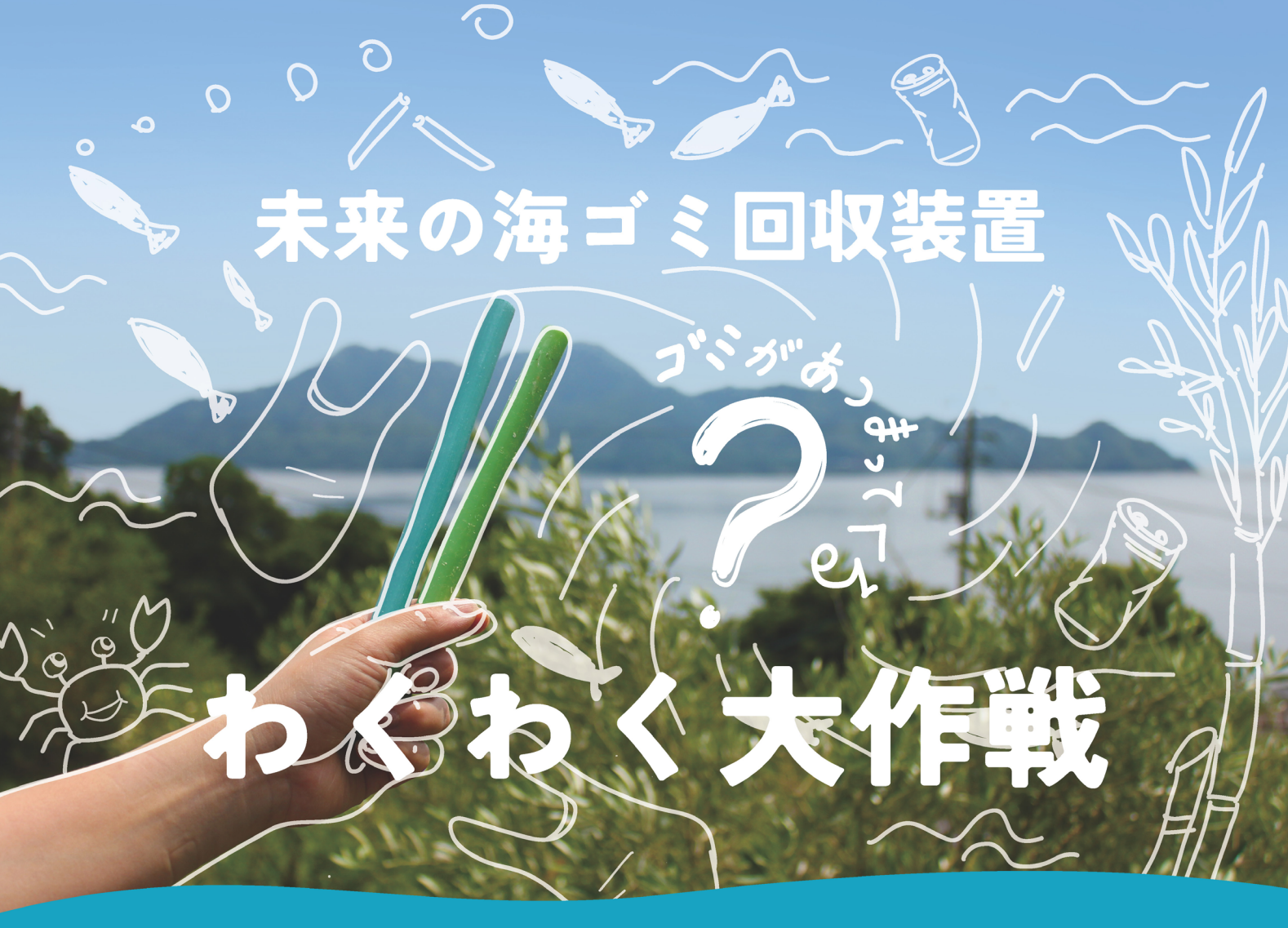

## みんなで海をキレイにしたくなる! そんな海ゴミ回収装置を発明しよう!!

- 募集するアイデア -

海に来た人が、ついついゴミを拾って入れたくなるような ・楽しく海ゴミを集めたくなる工夫 「装置(しかけ)」のアイデア・デザインを募集します! ワクワクする「海ゴミ回収装置」のアイデアを応募用紙に 自由に描いてみてください!

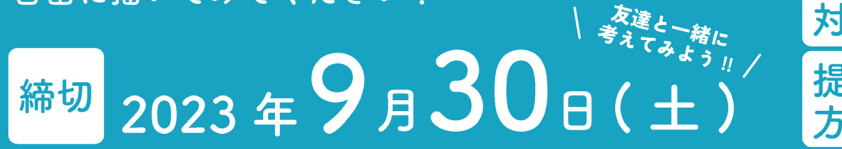

## 未来のゴミ回収装置 アイデアコンテスト展

みんなが提出しくれたアイデアの展覧会をします!! どんな未来があったら楽しいと思ったのかな? 色んな人に自分の作ったアイデアを見てもらおう!!

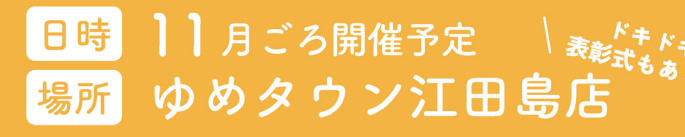

・海辺に置くことができるもの ・見た目にもこだわっていること

- デザインのヒント -

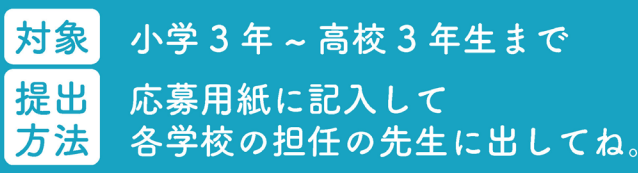

- 事務局からひとこと -どうやって考えたらいいのかわからない、 海のことについて聞いてみたい、そんな ときにはフウドに相談してください!

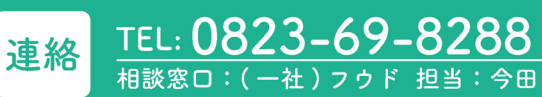

主催:(一社)フウド 共催:江田島市地域おこし協力隊(守本怜矢) 後援:江田島市,江田島市教育委員会

## 市役所が進めるデジタル化の取り組み

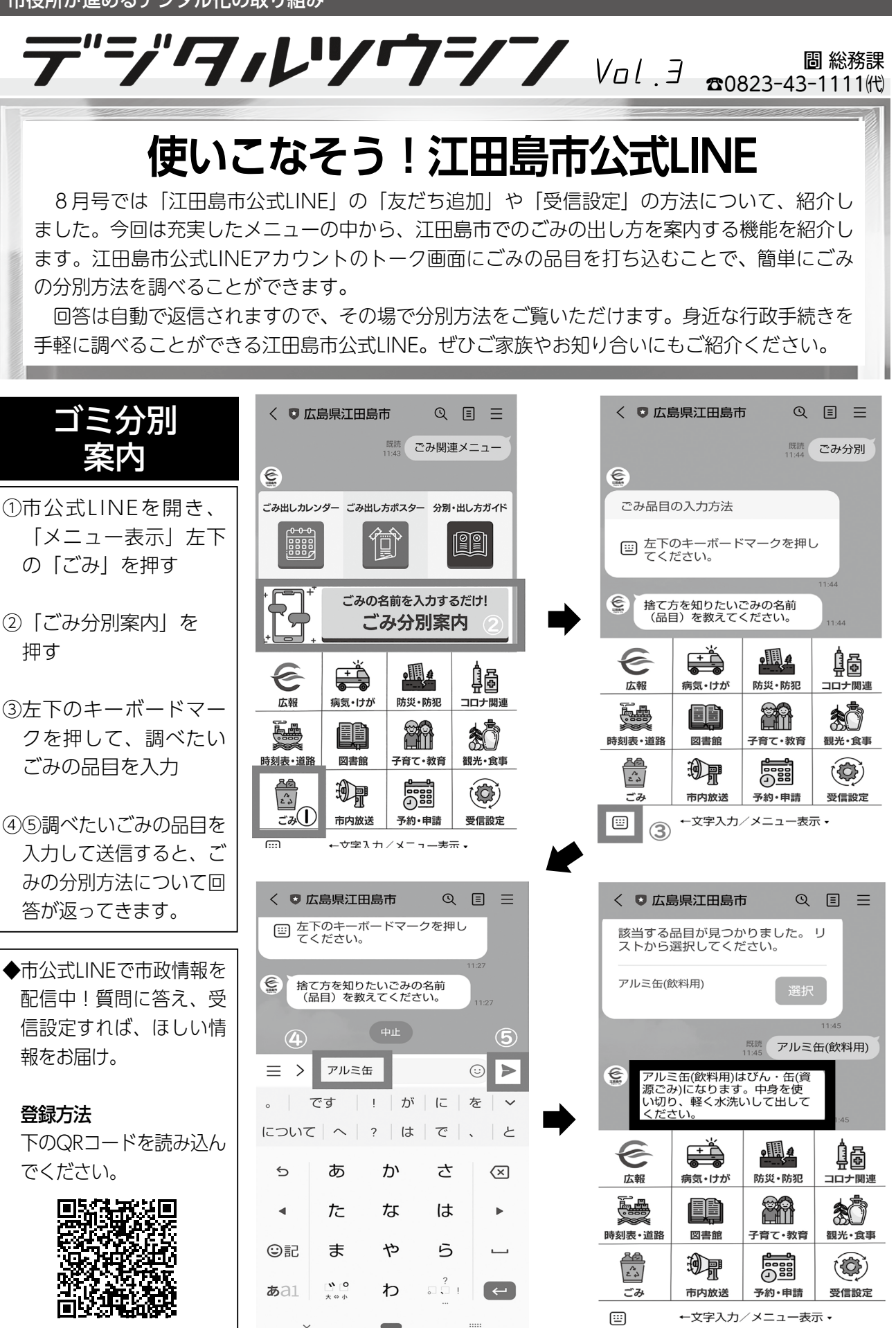

| ゴミ分別                                                  | く ● 広島県江田島市                                                                    |
|-------------------------------------------------------|--------------------------------------------------------------------------------|
| 柔内                                                    | 11:43                                                                          |
| 市公式LINEを開き、<br>「メニュー表示」左下<br>D「ごみ」を押す                 | Санцылиуа- Санцылжала- 3                                                       |
| 「ごみ分別案内」を<br>■す                                       | +<br>-<br>-<br>-<br>-<br>-<br>-<br>-<br>-<br>-<br>-<br>-<br>-<br>-             |
| ェ下のキーボードマー<br>フを押して、調べたい                              | 正報         講員         講員         講員           唐刻表・道路         図書館         子育て・教 |
| -のの品目を入り<br>う調べたいごみの品目を<br>入力して送信すると、ご<br>みの分別方法について回 | <sup>20</sup><br>こみ①<br>市内放送 予約・申                                              |
| 合い返つてさまり。                                             | <ul> <li></li></ul>                                                            |
| 5公式LINEで市政情報を<br>2信中!質問に答え、受<br>記定すれば、ほしい情<br>疑をお届け。  | <ul> <li></li></ul>                                                            |
| <b>録方法</b><br>「のQRコードを読み込ん                            | 。   です   !   が  <br>について   へ   ?   は   <sup>-</sup>                            |
| <b>ぎください。</b>                                         | 5 あ か                                                                          |
|                                                       | ▲ た な                                                                          |
|                                                       | <b>あ</b> al <u>▶</u> <sup>®</sup> わ □                                          |
|                                                       | × <b>•</b>                                                                     |